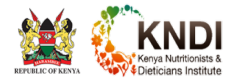

### **PERSONALISED LINK**

A personalised link will be sent to the email you provided during your application for the examination.

This link will be unique for every examination paper you are going to sit.

### HOW DO I ACCESS THE PERSONALISED LINK?

For every examination paper you will receive an email. Read the instructions in the email carefully. In the same email a green button (GO TO LINK) will be provided. Click on the button and it will foward you to the online services portal. If you are not logged in; the link will first send you to the login page. Once you have logged in you will the be sent to the examination page.

| SAMPLE OF EMAIL     |                                                                                                    |
|---------------------|----------------------------------------------------------------------------------------------------|
| KNDI OSP<br>to me * | Sun, Jul 12, 11:34 PM (12 hours ago) 🔗 🔦 🛀                                                                                                    |
|                     | KNDI                                                                                                    |
|                     | Dear KIRADE JOSEPH KITUYI                                                                                                    |
|                     | You are requested to click the following link and to access the<br>DIPLOMA GENERAL PAPER PROFESSIONAL EXAMINATION.<br>If you are not logged in; clicking this link will first take you to the login<br>page and after you are authenticated you will be fowarded to the<br>examination page. |
|                     | GO TO LINK                                                                                                    |
|                     | If you're having trouble clicking the "GO TO LINK" button, copy and paste the URL below into<br>your web browser:                                                                                                    |
|                     | https://ose.kindl.institute/#/exam/application/bapers/OpYRgGNiGoB1biXfttPVWKypBTl2Vz<br>Regards,<br>KNDLOSP                                                                                                    |

### WHAT IS AN ALTERNATIVE WAY TO ACCESS THE EXAMINATION?

You are also able to access the examination personalised link through Links and Downloads on the online services portal after you login to your account.

# LINKS AND DOWNLOADS

### MAIN DASHBOARD

| KNDI ONLINE SERVICES POR                                                                                                    | RTAL         |                                                                                                    |      |         |
|----------------------------------------------------------------------------------------------------|--------------|----------------------------------------------------------------------------------------------------|------|---------|
|                                                                                                    | Applications | Θ                                                                                                    |      | Profile |
| OPEN                                                                                                    |              |                                                                                                    | OPEN |         |
| All online forms in one place. Track status of all applications and upload the necessary<br>attachments. Access Links and Downloads for various documents including clearance<br>letters and examination links. |              | All your Personal, Academic, Registration and Indexing information. Edit your profile<br>information to keep your records up to date. |      |         |

# click on the open button under application

| ONLINE APPLICATIONS |          | 14 10 1 | <u> </u>                      |
|---------------------|----------|---------|-------------------------------|
| NEED SOME HELP?     |          |         | APPLY                         |
| уре                 | Status   |         | Actions                       |
| XAMINATION          | APPROVED |         | 1                             |
|                     | A        |         | Rows per page: 5 🔫 1-1 of 1 < |

#### LINKS AND DOWNLOADS ON APPLICATIONS MENU

| KND | KNDI APPLICATIONS | IONS    |      |        |         |
|-----|-------------------|---------|------|--------|---------|
| 55  | Dashboard         |         |      |        |         |
|     | Application Forms |         |      |        |         |
|     | Links & Downloads |         |      |        | APPLY   |
|     |                   |         | Stat | tus    | Actions |
|     |                   |         | APF  | PROVED | 1       |
| 1.  | 1 1.1             | 1 1 1 1 | - 1  |        | •       |

click on links and downloads on the menu.

### LINKS AND DOWNLOADS DASHBOARD

■ LINKS & DOWNLOADS

#### EXAMINATION

DIPLOMA GENERAL PAPER PROFESSIONAL EXAMINATION

## click on the green button to go to the examination page

Background data successfully loaded.

CLOSE

NEED SOME HELP?

Ð